## ∫ιμ

## **Deutsche Version:**

- 1. Verbinde dich mit dem Netzwerk der Hochschule, indem du dich vor Ort mit einem WLAN verbindest oder dich in Citrix einloggst
- 2. Der Zugriff funktioniert auch über die PCs in unserem PC-Pool 2.080
- 3. Öffne die Seite Content Select
  - a. <u>Content-Select: Medien (content-select.com)</u>
- 4. Such dir deine Artikel und Bücher aus
- 5. rechts oben (wie auf dem Bild unten zu erkennen) erscheint der Name der SRH Hochschule NRW
- 6. Es sind keine weiteren Anmeldeoptionen vorhanden oder notwendig

## **English version:**

- 1. You must be connected with a university wifi network or login to Citrix
- 2. The access also works with our PCs in our PC-Pool 2.080
- 3. Open the webpage of Content Select
  - a. <u>Content-Select: Medien (content-select.com)</u>
- 4. Search for your articles and books
- 5. In the right top corner on the picture below the name of SRH Hochschule NRW will be visible
- 6. Further credentials and login options are not necessary

sth\_hamm | Jusloggen

|                                                                                                    | SPRACHE                                                                                                    |                                                                                                    |                                                                                        |          | Suche                                                 |       |
|----------------------------------------------------------------------------------------------------|----------------------------------------------------------------------------------------------------|----------------------------------------------------------------------------------------------------|----------------------------------------------------------------------------------------|----------|-------------------------------------------------------|-------|
| Ergebnisse Sortieren nach: Alphabet   Datum 4                                                                                                    |                                                                                                    |                                                                                                    |                                                                                        |          | Filter [Eliter.ein-/ausblenden                        |       |
| Le nEn                                                                                                    | Unter Verschluss<br>Campus Frankfurt / New York<br>2021<br>329 Seiten<br>ISBN: 9783593446967<br>Lesen - Schreiben - Lernen<br>Beltz Verlagsgruppe<br>2021<br>289 Seiten<br>ISBN: 9783407258878 | Gute Sorge ohne gute Arbeit?                                                                                 | Alienität und Alterität<br>Schüren Verlag<br>2021<br>414 Seiten<br>ISBN: 9783741001253 | 8        | Zugriff<br>Nur gekaufte Inhalte anzeigen<br>Medientyn | E     |
|                                                                                                    |                                                                                                    | Elternschaft hei intellektueller                                                                             | Natirlich packt gesund                                                                 |          | E-Book                                                | ×     |
|                                                                                                    |                                                                                                    | Beeinträchtigung     Beltz Verlagsgruppe 2021     Seiten                                                     | Kotching Campus Frankfurt / New York     Z021     427 Seiten     ISBN: 9783593446981   |          | Kategorie<br>Pādagogik/Soziale Arbeit                 | (108) |
|                                                                                                    |                                                                                                    | ISBN: 9783779958352                                                                                          |                                                                                        |          | Sozialwissenschaften                                  | (15)  |
| Official Dat Palden<br>Programming<br>Official States<br>Programming<br>Programming<br>Progra | Philosophieren mit Objekten<br>Campus Frankfurt / New York<br>2021<br>ISBN: 9783593447049                                                                                                    | Die Anwendung von                                                                                            | Philosophieren mit Objekten                                                            | <b>a</b> | Geisteswissenschaften                                 | (11)  |
|                                                                                                    |                                                                                                    | Beltz Verlagsgruppe                                                                                          | Campus Frankfurt / New York                                                            |          | Business                                              | (7)   |
|                                                                                                    |                                                                                                    | 2021<br>277 Seiten<br>ISBN: 9783779957065                                                                    | 330 Seiten<br>ISBN: 9783593447032                                                      |          | Psychologie                                           | (4)   |
| GENUG                                                                                                    | Wie wird weniger genug?<br>oekom verlag<br>2021<br>98 Seiten<br>ISBN: 9783962388041                                                                                                    | B         GESCHÄFTS         Der Geschäftsmodell-         B           B         Toolguide         B         B | Bildungswerte und<br>Schulentfremdung                                                  | 8        | Werlag                                                |       |
|                                                                                                    |                                                                                                    | Campus Frankfurt / New York<br>2020<br>183 Seiten                                                            | Beltz Verlagsgruppe<br>2020<br>286 Seiten                                              |          | Beltz Verlagsgruppe                                   | (118) |
|                                                                                                    |                                                                                                    | ISBN: 9783593444710                                                                                          | ISBN: 9783779956495                                                                    |          | Campus Frankfurt / New York                           | (15)  |
| Ent Vision<br>For 201                                                                                                    | Zukunft für alle<br>oekom verlag<br>2020<br>108 Seiten<br>ISBN: 9783962387877                                                                                                    | Wildnis, Wald, Mensch                                                                                        | Osterreichisches Jahrbuch für                                                          | 8        | oekom verlag                                          | (14)  |
|                                                                                                    |                                                                                                    | 8 WILDHIS Oekom verlag 8                                                                                     | Soziale Arbeit (ÖJS) 2020                                                              |          | Schüren Verlag                                        | (3)   |
|                                                                                                    |                                                                                                    | 254 Seiten<br>ISBN: 9783962384760                                                                            | 2020<br>250 Seiten                                                                     |          | Vittorio Klostermann                                  | (2)   |
|                                                                                                    |                                                                                                    |                                                                                                    | ISBN: 9783779957454                                                                    |          | WBG                                                   | (1)   |